## Understanding Assessment

Finding Your CLOs in eLumen

August 2023

# elumen

**Connecting What's Possible** 

Written By

OFFICE OF PLANNING, RESEARCH, INNOVATION, & INSTITUTIONAL EFFECTIVENESS

### Finding CLOs in eLumen

1. Access the <u>eLumen page</u> and sign through single sign-on

| Yosemite<br>Community<br>College<br>District                                         |
|--------------------------------------------------------------------------------------|
| SIGN ON                                                                              |
| someone@example.com                                                                  |
| Password                                                                             |
| Sign On                                                                              |
| Recover Your Password or Username.<br>Get information about setting up your account. |

#### 2. Click on the "SLOs & Assessments" tab

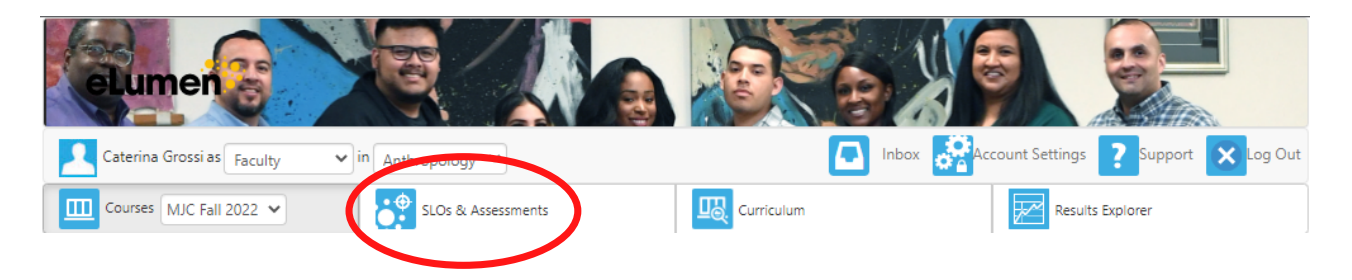

#### 3. Observe that the default sub-tab is "SLOs"

| elumen                         |                    | O OX      |                                                   |
|--------------------------------|--------------------|-----------|---------------------------------------------------|
| Caterina Grossi aculty         | in Anthropology    | 🖪 Inbox 😤 | ccount Settings <b>?</b> Support <b>S</b> Log Out |
| Course MJC Fall 2022 V         | SLOs & Assessments |           | Results Explorer                                  |
| SLOs Assessments               |                    |           |                                                   |
| CSLOs ANTHROPOLOGY, AA-T ISLOs | GELO               |           |                                                   |

4. Scroll down to see the CLOs of the course(s) you are teaching.

#### ANTHR107 - Forensic Anthropology Introduction

Active between 05/04/2020 and 08/28/2023

| ( | CSLO                                                                                                 | Start Date | End Date      |  |  |
|---|----------------------------------------------------------------------------------------------------|------------|---------------|--|--|
|   | Describe the basic concepts, methods of inquiry, and the theory of forensic anthropology.            | 05/04/2015 | Not specified |  |  |
|   | Identify significant data and models that contribute to our knowledge of skeletonized human remains. | 05/04/2015 | Not specified |  |  |

If your CLOs are missing from eLumen, please alert your Department Assessment Coordinator.

#### Questions? Need assistance?

Email us at mjcinstitutionaleffectiveness@yosemite.edu